## <sup>あたら</sup> 新しくスプライトを追加するには?

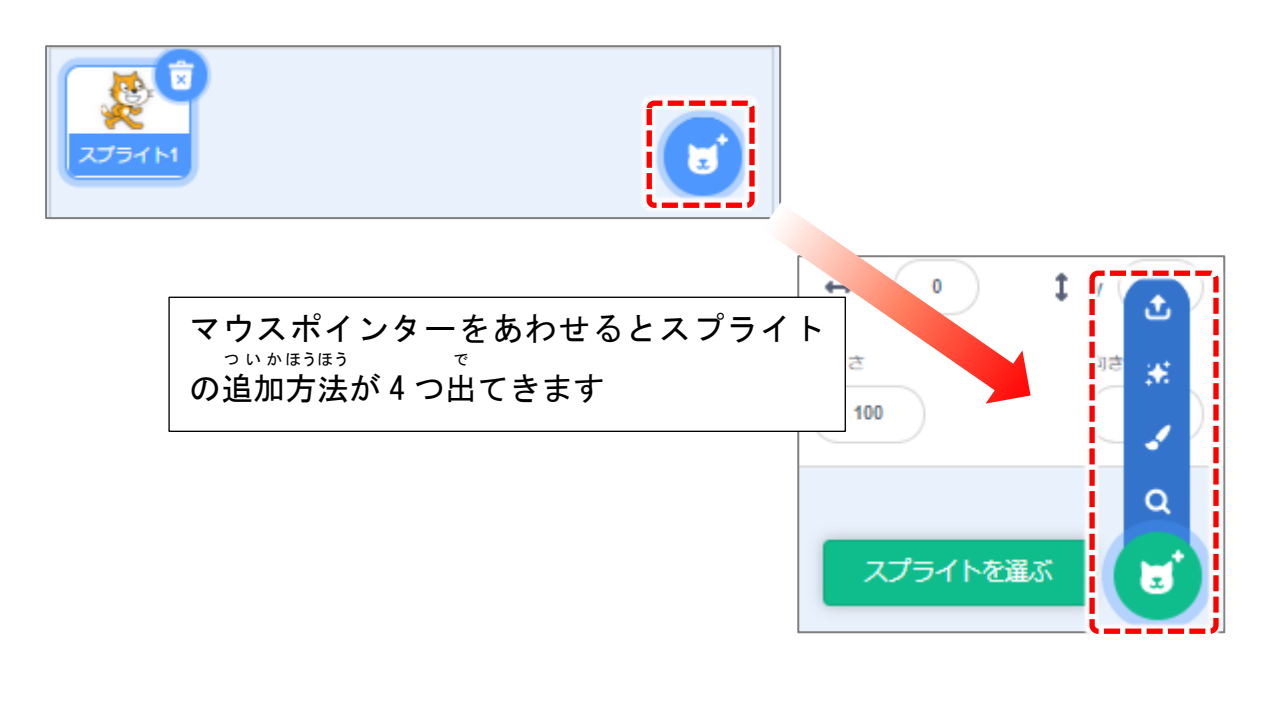

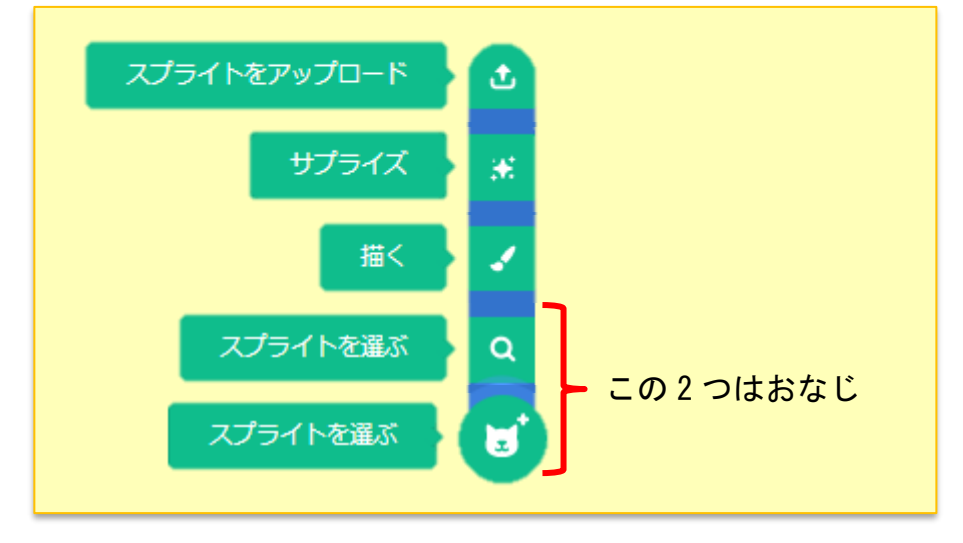

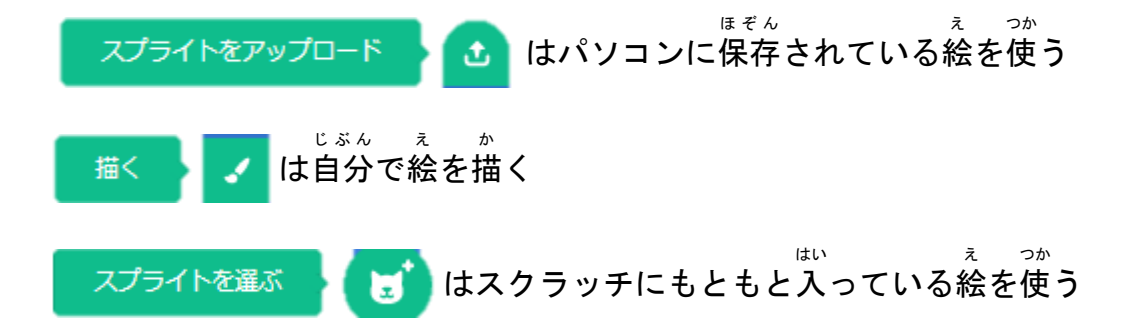

## <sup>えら ついか</sup> 「スプライトを選ぶ」から追加してみよう

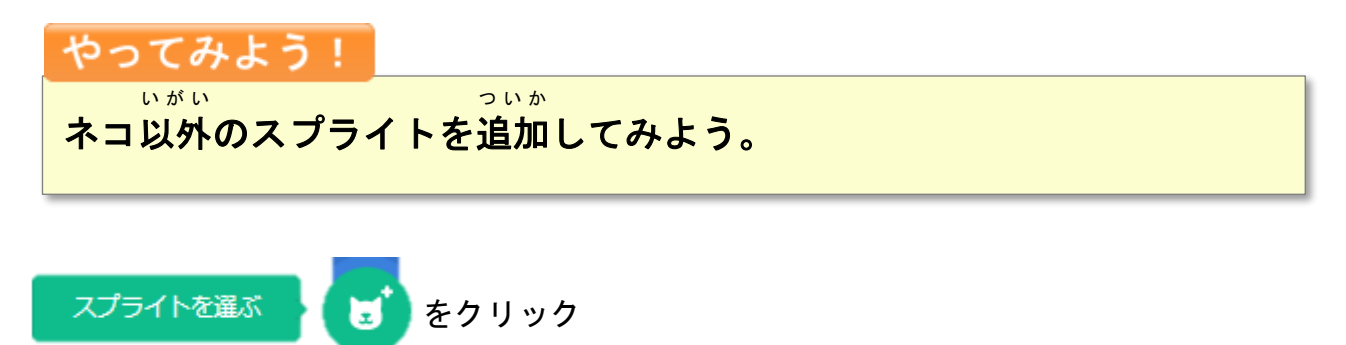

<sup>え</sup> 絵をクリックして選ぶ

| ◆ 戻る             | スプライトを選ぶ        |               |             |          |            |       |            |
|------------------|-----------------|---------------|-------------|----------|------------|-------|------------|
| Q 検索             | <b>های ت</b> یک | ل<br>جور کر ک | ダンス音楽       | スポーツ 食べ物 | לבפעידך    | X7    |            |
| <b>R</b><br>Abby | Amon            | Andie         | Anina Dance | Apple    | Arrow1     | Avery | Avery Walk |
| Ball             | Ballerina       | Balloon 1     | Bananas     | Baseball | Basketball | Bat   | Batter     |
| Beachball        | Bear            | Bear-walking  | Beetle      | Bell     | Ben        | Bowl  | Bowtie     |

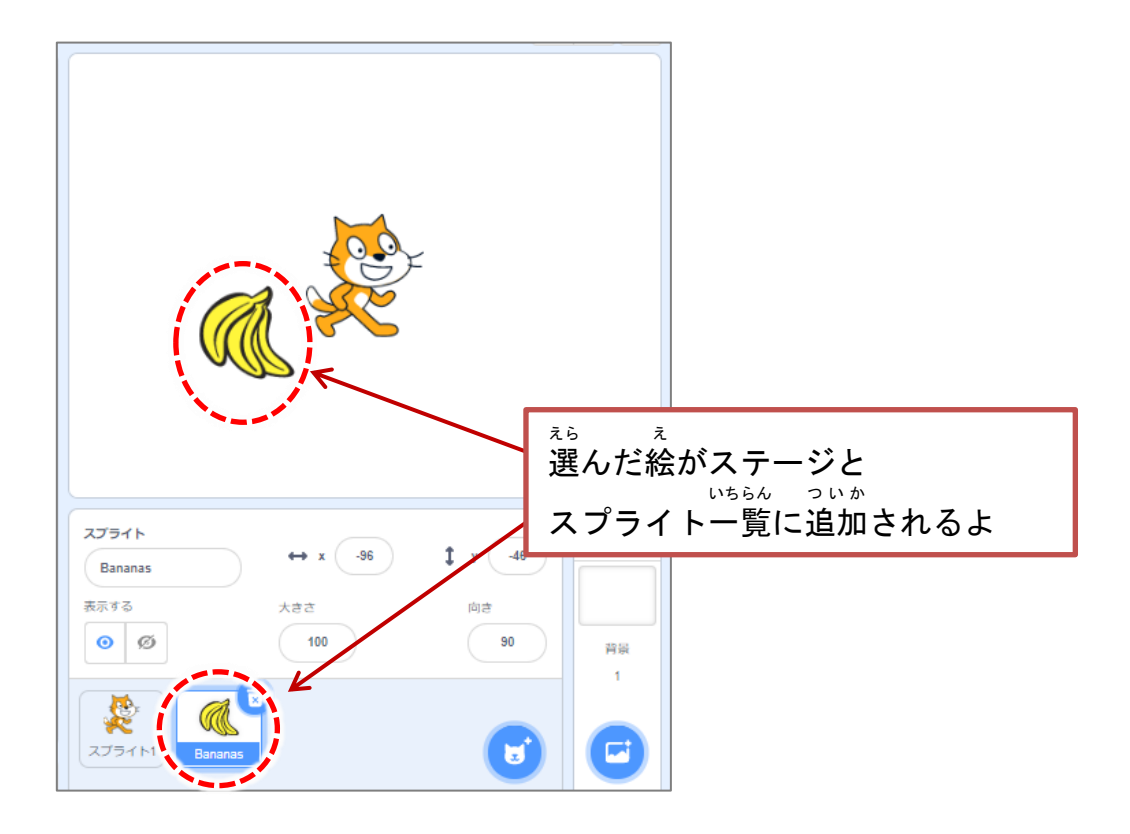

## スプライトを消してみよう

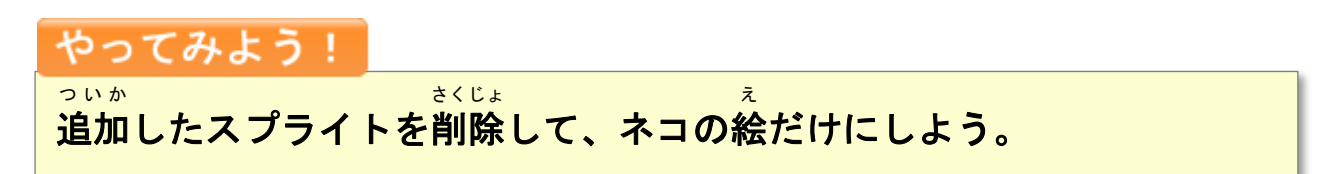

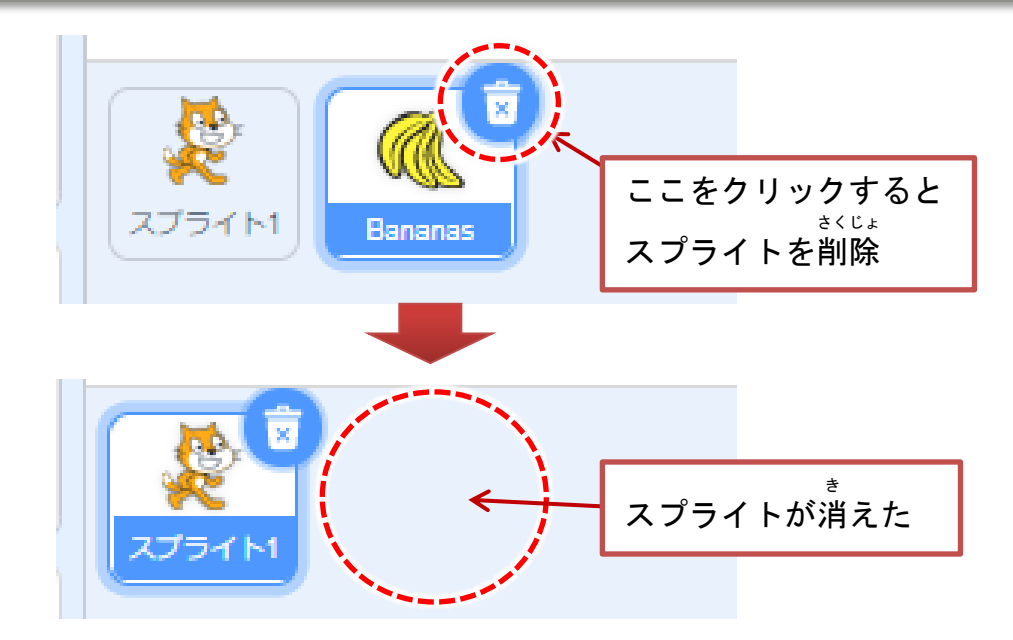

## 「スプライトをアップロード」を使ってみよう

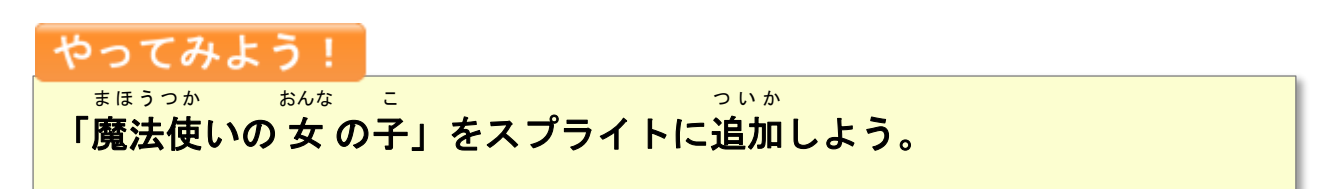

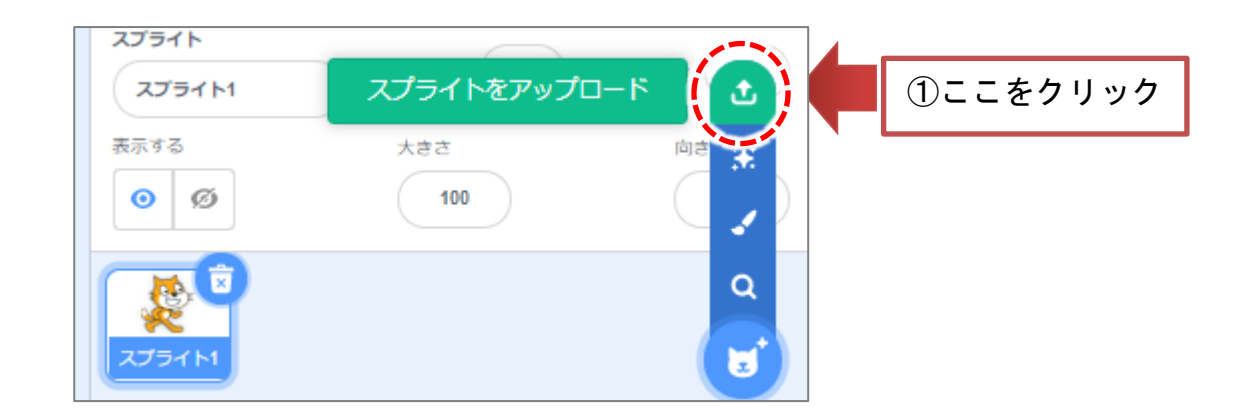